## Export odpovědí studentů z vybraného odpovědníku

1.

Proklikáme se touto cestou:

## Záznamník učitele -> Odpovědníky -> Správa odpovědníku

až k odpovědníku, ze kterého chceme vygenerovat odpovědi.

2. U konkrétního odpovědníku klikneme na sekci Odpovědi.

```
Test 29.5.2019 NV /el/fss/jaro2019/ZUR139/odp/tb/Test_29_5_2019.qdesc

Počet odpovídajících: 16 studentů / 16 záznamů

• odpovědět • odpovědi • rušení odpovědí • další operace •
```

3. Objeví se "tabulka", ve které můžete pomocí různých omezení nahlížet na záznamy vázané k danému odpovědníku.

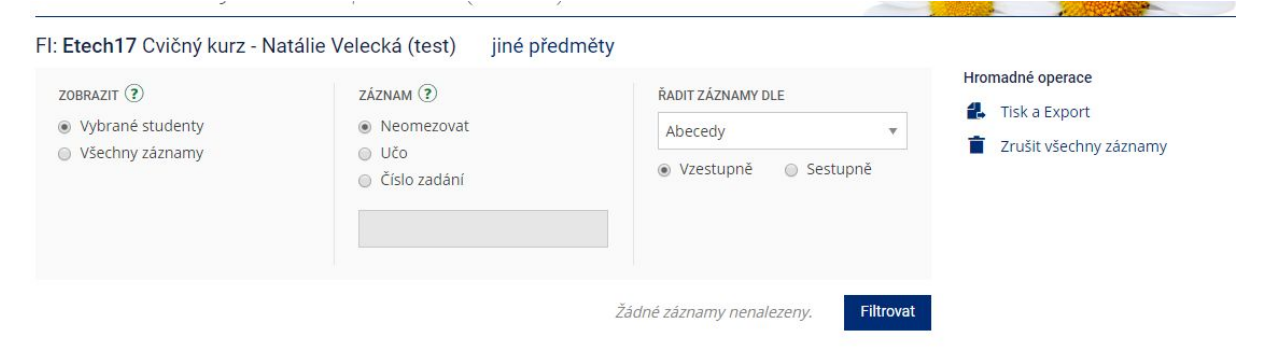

4. Pro vygenerování odpovědí naleznete vpravo políčko "Tisk a export".

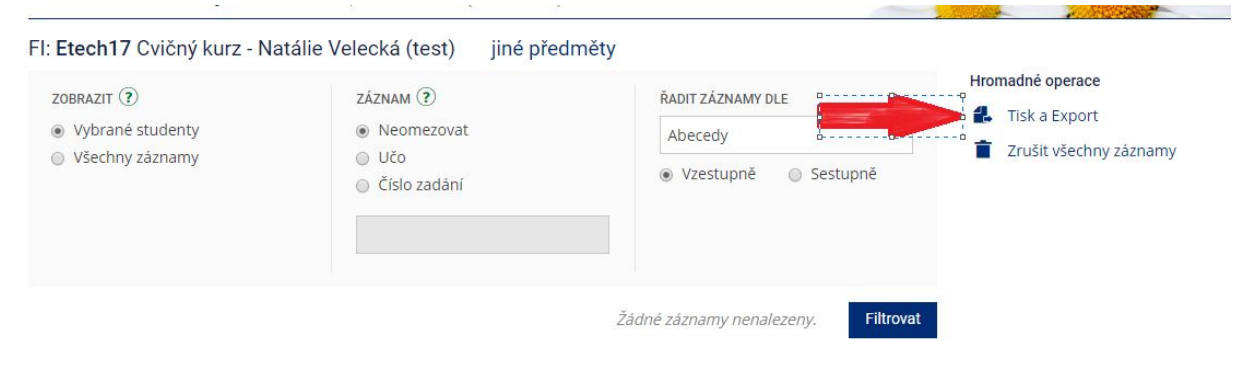

- 5. Dle preferencí exportu záznamů kliknete na požadovanou záložku.
- 🛃 Tisk a Export

| Výstup              |       |                  |               |   |          |
|---------------------|-------|------------------|---------------|---|----------|
| Vyberte typ výstupu | :     | Vyberte typ kódo | vání češtiny: |   |          |
| Formát CSV pro Ex   | cel 🔻 | CP1250 pro Win   | dows          | v | Exportuj |

6. Pod vybranou záložkou pak omezíte výsledný vyexportovaný soubor, a to nejčastěji na "všechny záznamy" a "všechny". Posledním krokem již je jen tlačítko "Stáhnout PDF".

🛃 Tisk a Export

| ZOBRAZIT ?       | PRŮCHODY                       |    | 3.            |
|------------------|--------------------------------|----|---------------|
| Vybrané studenty | <ul> <li>Nejnovější</li> </ul> |    | Stáhno ML     |
| Všechny záznamy  | □ Všechny                      | 2. | Stábnout PDF* |

Více informací v Nápovědě např. zde:

https://is.muni.cz/auth/help/elearning/testy?lang=cs#u\_test\_export